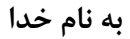

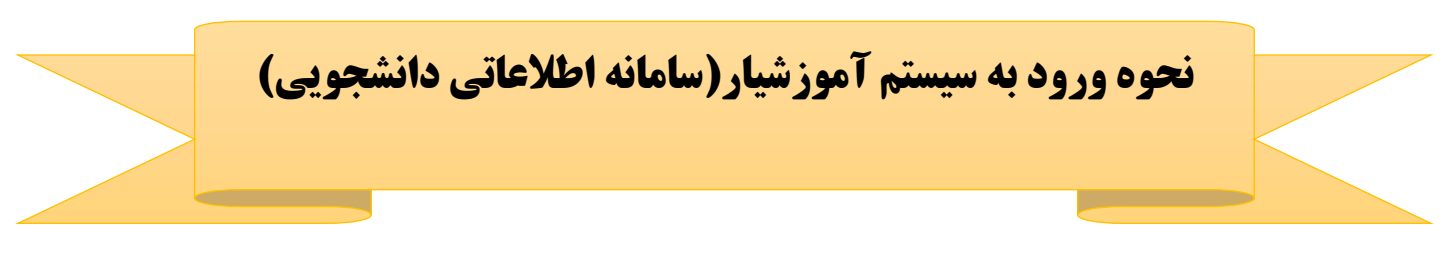

ابتدا از طریق سایت دانشگاه وارد سامانه اطلاعاتی دانشجویی شوید و یا مستقیما از آدرس <u>http://edu.iau.ac.ir/</u> استفاده نمائید .

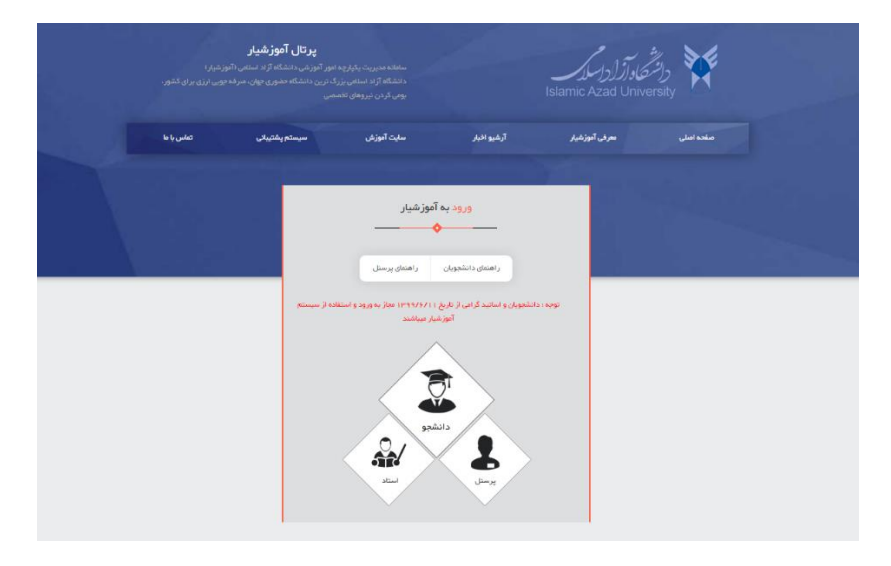

روی گزینه دانشجو کلیک کنید :

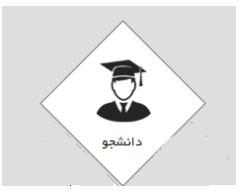

در قسمت ورود دانشجویان شماره دانشجویی را به صورت زیر وارد نمائید (صفحه کلید به حالت انگلیسی باشد):

## شماره دانشجويي175

مثال : اگر شماره دانشجویی ۹۸۱۲۳۴ می باشد بدین صورت وارد نمائید : 175981234

| ورود به آموزشیار                                                                                        |                                   |  |  |
|----------------------------------------------------------------------------------------------------|-----------------------------------|--|--|
|                                                                                                    |                                   |  |  |
|                                                                                                    | ر اهتمای دانشجویان ر اهتمای پرستل |  |  |
| توجه : دانشجویان و اسانید گرامی از تاریخ ۱۱۳۹۹/۶/۱۱ مجاز به ورود و استفاده از سیستم<br>آموزشیار میباشند |                                   |  |  |
|                                                                                                    |                                   |  |  |
| ورود دانشجویان                                                                                          |                                   |  |  |
|                                                                                                    | شماره دانشجویی                    |  |  |
|                                                                                                    | ورود انصراف                       |  |  |
|                                                                                                    |                                   |  |  |
|                                                                                                    |                                   |  |  |

سپس موارد را تائید و گزینه ورود به سیستم را کلیک کنید .

| اينجانب ضمن مطالعه دقيق و پذيرش موارد ذيل متعهد مي گردم:                                                                                                    |  |  |  |
|----------------------------------------------------------------------------------------------------|--|--|--|
| – مستولیت رعایت محرمانگی، حفظ و نگهداری از نام کاربری و کلمه عبور به عهده                                                                                                    |  |  |  |
| اینجانب می باشد و از در اختیار قرار دادن رمز عبور به دیگر ان در هر شرایطی خودداری                                                                                                    |  |  |  |
| می نمایم.                                                                                                    |  |  |  |
| <br>– در صورت عدم رعایت موارد فوق و اثبات قصور از طرف اینجانب مسئولیت آنر ا                                                                                                    |  |  |  |
| یذیرفته و دانشگاه مختار است به هر طریق ممکن نسبت به آن اقدام نماید و                                                                                                    |  |  |  |
| پر ہو<br>بدینوسیلہ جق ہر گونہ اعتر اِض در خصوص اقدامات دانشگاہ را از خود سلب می نمایم                                                                                                    |  |  |  |
| (ماده ۹ و۳ قانون محاز ات رابانه ای)                                                                                                    |  |  |  |
| Q = _ y = y = 0.5 + y = 4                                                                                                    |  |  |  |
| 🗋 موارد فوق را مطالعه کردم و پذیرفتم                                                                                                    |  |  |  |
| تایید مطالب و ورود به سیستم                                                                                                    |  |  |  |
|                                                                                                    |  |  |  |
|                                                                                                    |  |  |  |
|                                                                                                    |  |  |  |
| عایت پیشنیاز و همانیاز در انتفاب واحد به عهده دانشجو می باشد و طبق آییننامه<br>آمنش در معیر ترجیم عارتینش نان محمدان میا کتیا. سقف ماح حمل آمینش                                                                                                    |  |  |  |
| عایت پیش نیاز و هم نیاز در انتخاب واحد به عهده دانشجو می باشد و طبق آیین نامه<br>آموز شی در صورت عدم رعایت پیش نیاز و هم نیاز و یا کنترل سقف واحدها، آموز ش<br>ماد د اقار از شوه و اصالات نام حام داخ کار اسم می نموده نیز از می ا                                                                                                    |  |  |  |
| عایت پیش نیاز و هم نیاز در انتخاب واحد به عهده دانشجو می باشد و طبق آیین نامه<br>آموز شی در صورت عدم رعایت پیش نیاز و هم نیاز و یا کنترل سقف واحدها. آموز ش<br>واحد تا قبل از شروع امتحانات نیمسال موارد اشکال را بررسی نموده و نسبت به حذف<br>در حسل کند در تعدم ما بر میز معار با انتخاب شد داند. در حیا از ساز شر شو ما افتار                                            |  |  |  |
| عایت پیش نیاز و هم نیاز در انتخاب واحد به عهده دانشجو می باشد و طبق آیین نامه<br>آموز شی در صورت عدم رعایت پیش نیاز و هم نیاز و یا کنترل سقف واحدها. آموز ش<br>واحد تا قبل از شروع امتحانات نیمسال موارد اشکال را بررسی نموده و نسبت به حذف<br>دروسی که بدون توجه به این موضوع انتخاب شده اند بدون باز پر داخت شهریه اقدام                                                  |  |  |  |
| عایت پیش نیاز و هم نیاز در انتخاب واحد به عهده دانشجو می باشد و طبق آیین نامه<br>آموز شی در صورت عدم رعایت پیش نیاز و هم نیاز و یا کنترل سقف واحدها. آموز ش<br>واحد تا قبل از شروع امتحانات نیمسال موارد اشکال را بررسی نموده و نسبت به حذف<br>دروسی که بدون توجه به این موضوع انتخاب شده اند بدون باز پرداخت شهریه اقدام<br>خواهد نمود.                                    |  |  |  |
| عایت پیشنیاز و همنیاز در انتخاب واحد به عهده دانشجو می باشد و طبق آیین نامه<br>آموز شی در صورت عدم رعایت پیشنیاز و همنیاز و یا کنترل سقف واحدها. آموز ش<br>واحد تا قبل از شروع امتحانات نیمسال موارد اشکال را بررسی نموده و نسبت به حذف<br>دروسی که بدون توجه به این موضوع انتخاب شده اند بدون بازپرداخت شهریه اقدام<br>خواهد نمود.<br>– موارد فوق را مطالعه کردم و پذیرفتم |  |  |  |

|                   |                                                                              | نام کاربری :    |
|-------------------|------------------------------------------------------------------------------|-----------------|
| ھى                | رسالت ما تحول در آموزش دانشگا                                                | کلمه عبور :     |
| و فايده محور      | با حرکت به سوی آموزش عمیق، کاربردی                                           | کد تصویر :      |
|                   |                                                                              | 158             |
| نشگاه آزاد اسلامی | سامانه هوشمند مدیریت یکپارچه امور آموزشی دا                                  | ورود به سیستم 🗲 |
|                   | کلیه حقوق استفاده از سیستم آموزشیار© متعلق به " دانشگاه آزاد اسلامه . " است. |                 |

نام کاربری را به صورت زیر وارد نمائید :

## edu@شماره دانشجويي175

مثال : اگر شماره دانشجویی ۹۸۱۲۳۴ می باشد بدین صورت وارد نمائید : مالید : 175981234@edu

کلمه عبور :

شماره دانشجويي175

مثال : اگر شماره دانشجویی ۹۸۱۲۳۴ می باشد بدین صورت وارد نمائید : 175981234

سپس کد تصویر را وارد کنید .

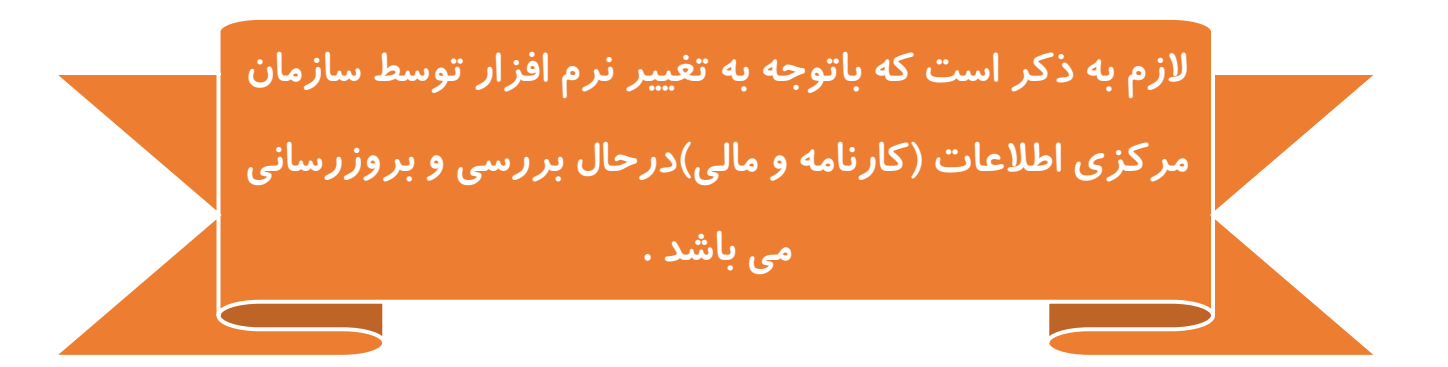